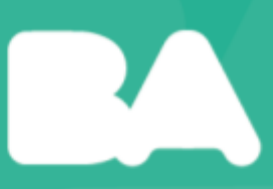

# Normalizador de direcciones

USIG

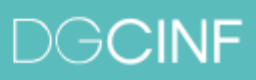

Dirección General de Ciencias de la Información

# Introducción

# ¿Que hace?

El **Normalizador de Bases de Direcciones** de **USIG** provee una solución amigable y efectiva para la normalización automática de direcciones en bases de datos e incluye las herramientas necesarias para corregir interactivamente los registros erróneos de forma rápida y sencilla.

# ¿Que permite?

Unificar la escritura de direcciones para adecuarlas a la nomenclatura oficial evitando incongruencias en la información producida por distintas áreas de gobierno.

#### **Requerimientos:**

- Windows XP o superior
- Conexión a internet

#### Instalación:

- Descomprimir en una unidad local (disco rígido o pendrive)
- Ejecutar el programa: "NormalizadorBatch"

# Manual de uso

# Carga de bases de direcciones

El sistema acepta como formato de bases de direcciones archivos **CSV**. Para abrir un archivo con una bases de datos de direcciones, seleccione la opción "**Archivo**" | "**Abrir**"

del menú, presione el botón il o presione las teclas **CTRL** + a para abrir el navegador de archivos. Seleccione el archivo que desea normalizar y se le abrirá una nueva ventana con las opciones de configuración de apertura de archivo.

| Norm                    | nalizador f  | Batch - Abr  | ir archivo de dire             | cciones   |                    |       |           |
|-------------------------|--------------|--------------|--------------------------------|-----------|--------------------|-------|-----------|
| Archivo                 | <b>.</b>     |              |                                |           |                    |       |           |
| Y:\Norn                 | nalizadorBa  | atchDesktop  | \test\poda_2010.cs             | W         |                    |       |           |
| Encodir                 | ng           |              |                                |           |                    |       |           |
| Encodin                 | ng: UTF-8    | 3            | •                              |           |                    |       |           |
| Separa                  | ador         |              |                                |           |                    |       |           |
| O Com                   | a            |              | <ul> <li>Punto y co</li> </ul> | ma        | O Barra Vertical ( | 1)    |           |
| O Espa                  | icio         |              | () Tab                         |           | O Otro             |       |           |
| Delimita                | ador de tex  | to: 🚬 💆 🔻    | ·                              |           |                    |       |           |
| Campo                   | de Direcci   | ón Normaliz  | ada                            |           |                    |       |           |
| <ul> <li>Nue</li> </ul> | evo:         | Dirección No | ormalizada                     |           |                    |       |           |
| O Sele                  | eccionar:    |              |                                |           |                    |       | <b>v</b>  |
| Format                  | to de Direc  | :ión         |                                |           |                    |       |           |
| Column                  | na de calles | :            | CALLE                          |           |                    |       | <b> +</b> |
| Column                  | na de altura | is:          | ALTURA                         |           |                    |       |           |
| Column                  | na de inters | ecciones:    |                                |           |                    |       |           |
| Eiemplo                 | : 'CACHI     | MA VO 548    |                                |           |                    |       |           |
| Muestr                  | a            |              |                                |           |                    |       |           |
| id i                    | ALTURA       | CALLE        |                                | ESPECIE   | INTERVENCION       | MES   |           |
| 11 :                    | 1733         | CATAMAR      | (CA                            | FRESNO    | CORTE DE RAIZ      | ABRIL |           |
| 12                      | 1704         | CATAMAR      | ICA .                          | PARAISO   | CORTE DE RAIZ      | ABRIL |           |
| 13                      | 1704         | CATAMAR      | (CA                            | PARAISO   | CORTE DE RAIZ      | ABRIL |           |
| 14 :                    | 1858         | MATHEU       |                                | ACACIA    | CORTE DE RAIZ      | ABRIL |           |
| 15 5                    | 548          | CACHIMA      | YO                             | JACARANDÁ | CORTE DE RAIZ      | ABRIL |           |
| 16 3                    | 145          | GOYENA F     | EDRO                           | TIPA      | CORTE DE RAIZ      | ABRIL |           |
| 17                      | 1031         | LA NAVE      |                                | FRESNO    |                    | ABRIL |           |
| 18 :                    | 1038         | LA NAVE      |                                | FICUS     | CORTE DE RAIZ      | ABRIL | *         |
|                         |              |              |                                |           | Can                | celar | Qk        |

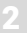

#### Encoding

La aplicación le permite seleccionar el encoding del archivo de entrada. Podrá seleccionar entre los encoding más comunes como **ASCII, UTF-8, Latin-1**, etc. Si desconoce el encoding con el que fue guardado el archivo, podrá ver un ejemplo de los datos en la sección "Muestra", en la parte inferior de la ventana.

#### Separador

El formato **CSV** separa los campos de la base de información utilizando un caracter especial. Es posible seleccionar el caracter de separación de columnas de la base de direcciones. Se puede seleccionar entre los separadores más comunes ("coma", "punto y coma", "barra vertical", "espacio" o "tab") o indicar alguno que no esté en la lista.

También podrá seleccionar el delimitador de texto. Delimitar el texto le permite tener el caracter separador de columnas como parte del dato.

Ej: "Corrientes, Avenida", 1300, "Peluquería". Corrientes y Avenida, a pesar de estar separado por una coma, forman un solo campo por estar encerrado entre comillas.

#### Campo de Dirección Normalizada

Durante el proceso de normalización, la dirección normalizada es guardada en la base de direcciones. En esta sección, la aplicación le permite crear un campo nuevo, con el nombre que desee, donde escribirá los resultados o utilizar un campo existente. Esta última opción es útil cuando utiliza un archivo que ya fue procesado previamente.

#### Formato de Dirección

Para armar el patrón de búsqueda, deberá indicar en qué campos de la base se encuentran las distintas partes que conforman la dirección a buscar: calle, altura e intersección. Un campo puede ser seleccionado más de una vez, en el caso de que dos o más partes se encuentre en el mismo campo (Ej: "Av Callao 2037", "San Juan y Jujuy"). En caso de que los tres campos sean especificados, el normalizador tomará como primer criterio "calle y altura". Si la altura es cero o vacía, tomará "calle e intersección". También podrá normalizar solo la calle si no se especifica el campo de altura ni el de intersección.

Ejemplos:

| ID  | Calle          | Altura | Rubro          | Patrón de búsqueda |
|-----|----------------|--------|----------------|--------------------|
| 133 | "San Juan"     | 615    | "Inmobiliaria" | "San Juan 615"     |
| 134 | "Defensa"      | 1054   | "Librería"     | "Defensa 1054"     |
| 135 | "Carlos Calvo" | 504    | "Perfumería"   | "Carlos Calvo 504" |
| 136 | "Tacuarí"      | 924    | "Librería"     | "Tacuarí 924"      |

Columna de calles: Calle

Columna de alturas: Altura

| ID  | Calle          | Cruce            | Rubro          | Patrón de búsqueda         |
|-----|----------------|------------------|----------------|----------------------------|
| 133 | "San Juan"     | "Peru"           | "Inmobiliaria" | "San Juan y Peru"          |
| 134 | "Defensa"      | "Carlos Calvo"   | "Librería"     | "Defensa y Carlos Calvo"   |
| 135 | "Carlos Calvo" | "Bolivar"        | "Perfumería"   | "Carlos Calvo y Bolivar"   |
| 136 | "Tacuarí"      | "Estados Unidos" | "Librería"     | "Tacuarí y Estados Unidos" |

Columna de calles: Calle

Columna de intersecciones: Cruce

| ID  | Dirección          | Rubro          | Patrón de búsqueda |
|-----|--------------------|----------------|--------------------|
| 133 | "San Juan 615"     | "Inmobiliaria" | "San Juan 615"     |
| 134 | "Defensa 1054"     | "Librería"     | "Defensa 1054"     |
| 135 | "Carlos Calvo 504" | "Perfumería"   | "Carlos Calvo 504" |
| 136 | "Tacuarí 924"      | "Librería"     | "Tacuarí 924"      |

Columna de calles: Direccion

Columna de alturas: Direccion

| ID  | Calle                      | Altu<br>ra | Rubro          | Patrón de búsqueda         |
|-----|----------------------------|------------|----------------|----------------------------|
| 133 | "San Juan"                 | 615        | "Inmobiliaria" | "San Juan 615"             |
| 134 | "Defensa y Carlos Calvo"   | 0          | "Librería"     | "Defensa y Carlos Calvo"   |
| 135 | "Carlos Calvo"             | 504        | "Perfumería"   | "Carlos Calvo 504"         |
| 136 | "Tacuarí y Estados Unidos" |            | "Librería"     | "Tacuarí y Estados Unidos" |

Columna de calles: Calle

Columna de alturas: Altura

Columna de intersecciones: Calle

#### Muestra

En la parte inferior de la ventana podrá ver un ejemplo de la base de direcciones formateada en función de los parámetros seteados.

Una vez cargada la base de direcciones podrá ver los datos en la grilla de la ventana principal.

| n 🖻  | ormalizador Batch     |           |    |        |                       |           |           |
|------|-----------------------|-----------|----|--------|-----------------------|-----------|-----------|
| Arch | nivo Editar Ayuda     |           |    |        |                       |           |           |
|      | 🗔 ( 🖻 🕨 🏅             | 🔶 🖌 🛃     |    |        |                       |           |           |
| E    | Dirección Normalizada | Geocoding | id | ALTURA | CALLE                 | ESPECIE   | INTERVENC |
|      |                       |           | 1  | 1535   | VELEZ SARSFIELD       | FRESNO    | CORTE DE  |
|      |                       |           | 2  | 1535   | VELEZ SARSFIELD       | FRESNO    | CORTE DE  |
|      |                       |           | з  | 2543   | CHUTRO PEDRO PROF. DR | FRESNO    | CORTE DE  |
|      |                       |           | 4  | 2543   | CHUTRO PEDRO PROF. DR | FRESNO    | CORTE DE  |
|      |                       |           | 5  | 3196   | CHUTRO PEDRO PROF. DR | PLATANO   |           |
|      |                       |           | 6  | 2112   | ESTADOS UNIDOS        | FRESNO    | CORTE DE  |
|      |                       |           | 7  | 1766   | DEAN FUNES            | FRESNO    | CORTE DE  |
|      |                       |           | 8  | 1766   | DEAN FUNES            | FRESNO    | CORTE DE  |
|      |                       |           | 9  | 1704   | DEAN FUNES            | FRESNO    | CORTE DE  |
|      |                       |           | 10 | 1695   | DEAN FUNES            | FRESNO    |           |
|      |                       |           | 11 | 1733   | CATAMARCA             | FRESNO    | CORTE DE  |
|      |                       |           | 12 | 1704   | CATAMARCA             | PARAISO   | CORTE DE  |
|      |                       |           | 13 | 1704   | CATAMARCA             | PARAISO   | CORTE DE  |
|      |                       |           | 14 | 1858   | MATHEU                | ACACIA    | CORTE DE  |
|      |                       |           | 15 | 548    | CACHIMAYO             | JACARANDÁ | CORTE DE  |
|      |                       |           | 16 | 145    | GOYENA PEDRO          | TIPA      | CORTE DE  |
|      |                       |           | 17 | 1031   | LA NAVE               | FRESNO    |           |
|      |                       |           | 18 | 1038   | LA NAVE               | FICUS     | CORTE DE  |
|      |                       |           | 19 | 716    | RIGLOS                | TILO      | CORTE DE  |
| d I  |                       |           |    |        |                       |           | 1         |

Se agregará una nueva columna con el estado de la normalización y otra para las direcciones normalizadas, en el caso de que haya optado crear una nueva columna.

## Normalización de bases de direcciones

El proceso de normalización consiste en tomar cada uno de los registros de la base de direcciones, armar la dirección en función de los campos seleccionados en la carga (Ver "Formato de Dirección") y buscar en el callejero las calles que coincidan. Luego verifica que la altura o la intersección sea válida para las calles encontradas. De acuerdo con el resultado de la búsqueda se guardará la dirección normalizada y un estado que represente el resultado.

Sin procesar: registros que no han sido procesados.

Normalizado: normalización exitosa.

**Ambiguo-Normalizado**: el proceso de normalización ha arrojado más de un resultado, pero uno es exacto.

Ambiguo: el proceso de normalización ha arrojado más de un resultado, pero ninguno es exacto.

Error: no se ha encontrado una calle que coincida con la dirección buscada.

Para comenzar con el proceso de normalización seleccione la opción "Editar" | "Normalizar Direcciones" del menú o presione el botón ▶. Podrá procesar la información de acuerdo al estado de los registros.

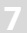

| 🚟 Normalizador Batch - Normaliz 🔳 🗖 🔀                                                         |
|-----------------------------------------------------------------------------------------------|
| Registros                                                                                     |
| 🖸 🞯 Sin procesar                                                                              |
| 🗌 📀 Normalizado                                                                               |
| 🔲 🛆 Ambiguo-Normalizado                                                                       |
| 🗹 🙆 Ambiguo                                                                                   |
| 🔽 🥥 Error                                                                                     |
| Normalizar solo registros seleccionados     Sobreescribir "Dirección Normalizada"     Proceso |
| Registros: 0 / 0<br>Tiempo: 00:00 / 00:00<br>                                                 |

También podrá procesar solo los registros seleccionados en la ventana principal. Para seleccionar registros utilice las teclas SHIFT o CONTROL y el botón izquierdo del mouse. Una vez seleccionados los registros a procesar ingrese a la ventana de "Normalizar Dirección".

| 🗃 N  | 🗟 Normalizador Batch 📃 🗖 🔀 |                |     |        |                       |           |             |
|------|----------------------------|----------------|-----|--------|-----------------------|-----------|-------------|
| Arch | nivo Editar Ayuda          |                |     |        |                       |           |             |
|      | 🗟 í 🗹 🕨 孝                  | 🚖   🐔          |     |        |                       |           |             |
| Е    | Dirección Normalizada      | Geocoding      | id  | ALTURA | CALLE                 | ESPECIE   | INTERVENC ^ |
|      |                            |                |     |        | VELEZ SARSFIELD       | FRESNO    | CORTE DE    |
|      |                            |                |     | 1535   | VELEZ SARSFIELD       | FRESNO    | CORTE DE    |
|      |                            |                |     | 2543   | CHUTRO PEDRO PROF. DR | FRESNO    | CORTE DE    |
|      |                            |                |     | 2543   | CHUTRO PEDRO PROF. DR | FRESNO    | CORTE DE    |
|      |                            |                |     | 3196   | CHUTRO PEDRO PROF. DR | PLATANO   |             |
|      |                            |                | 6   | 2112   | ESTADOS UNIDOS        | FRESNO    | CORTE DE    |
|      |                            |                | 7   | 1766   | DEAN FUNES            | FRESNO    | CORTE DE    |
|      |                            |                | 8   | 1766   | DEAN FUNES            | FRESNO    | CORTE DE    |
|      |                            |                |     | 1704   | DEAN FUNES            | FRESNO    | CORTE DE    |
|      |                            |                |     | 1695   | DEAN FUNES            | FRESNO    |             |
|      |                            |                | 11  | 1733   | CATAMARCA             | FRESNO    | CORTE DE    |
|      |                            |                | 12  | 1704   | CATAMARCA             | PARAISO   | CORTE DE    |
|      |                            |                | 13  | 1704   | CATAMARCA             | PARAISO   | CORTE DE    |
|      |                            |                | 14  | 1858   | MATHEU                | ACACIA    | CORTE DE    |
|      |                            |                | 15  | 548    | CACHIMAYO             | JACARANDÁ | CORTE DE    |
|      |                            |                | 16  | 145    | GOYENA PEDRO          | TIPA      | CORTE DE    |
|      |                            |                | 17  | 1031   | LA NAVE               | FRESNO    |             |
|      |                            |                | 18  | 1038   | LA NAVE               | FICUS     | CORTE DE    |
|      |                            |                | 19  | 716    | RIGLOS                | TILO      | CORTE DE    |
| 4    |                            |                |     |        |                       | 1         | •           |
| Y:Wo | rmalizador8atchDesktop\te  | st\poda_2010.c | :sv |        |                       |           |             |

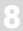

También podrá indicar si desea sobrescribir las direcciones anteriormente normalizadas. Por último presione el botón "Procesar" para comenzar la normalización.

| 🗟 Normalizador Batch - Normaliz 🔳 🗖 🔀                                                                             |
|----------------------------------------------------------------------------------------------------|
| Registros                                                                                                    |
| 🗹 🔘 Sin procesar                                                                                                  |
| 🔲 🔘 Normalizado                                                                                                   |
| 🔲 🛦 Ambiguo-Normalizado                                                                                           |
| 🗹 📥 Ambiguo                                                                                                    |
| 🗹 🥥 Error                                                                                                    |
| Normalizar solo registros seleccionados           Sobreescribir         "Dirección Normalizada"           Proceso |
| 44 %                                                                                                    |
| Registros:         441 / 1000           Tiempo:         00:03 / 00:07           Cancelar         Procesar         |
| Gerrar                                                                                                    |

| S No  | 🗟 Normalizador Batch 📃 🗖 🔀               |           |    |        |                   |         |
|-------|------------------------------------------|-----------|----|--------|-------------------|---------|
| Arch  | ivo Editar Ayuda                         |           |    |        |                   |         |
|       | 🗟   🖻 🕨 孝   😒   🐔 🗌                      |           |    |        |                   |         |
| Е     | Dirección Normalizada                    | Geocoding | id | ALTURA | CALLE             | ESPECIE |
| 0     | FERRARI, ANTONINO M. 1037                |           | 47 | 1037   | FERRARI ANTONINO  | FRESNO  |
| 0     | BRANDSEN 1339                            |           | 48 | 1339   | BRANDSEN          | PLATANO |
|       | ESPINOSA 1405                            |           | 49 | 1405   | ESPINOSA          | PLATANO |
| 0     | MIRO 459                                 |           | 50 | 459    | MIRO              | FRESNO  |
| 0     | MIRO 469                                 |           | 51 | 469    | MIRO              | ACER    |
| 0     | DOBLAS 406                               |           | 52 | 406    | DOBLAS            | FRESNO  |
| 0     | DOBLAS 406                               |           | 53 | 406    | DOBLAS            | FRESNO  |
| ▲     |                                          |           | 54 | 4990   | ESCALADA          | FRESNO  |
| 0     | GALICIA 1342                             |           | 55 | 1342   | GALICIA           | CEPA    |
| 0     | OROÑO, NICASIO 1392                      |           | 56 | 1392   | NICASIO OROÑO     | FRESNO  |
| 0     | VIALE, LUIS 1322                         |           | 57 | 1322   | LUIS VIALE        | FRESNO  |
| 0     |                                          |           | 58 | 608/10 | COLPAYO           | PLATANO |
|       | ESPINOSA 79                              |           | 59 | 79     | ESPINOSA          | FRESNO  |
| 0     | INDEPENDENCIA AV. 3829                   |           | 60 | 3829   | INDEPENDENCIA     | FRESNO  |
| 0     | INDEPENDENCIA AV. 4014                   |           | 61 | 4014   | INDEPENDENCIA     |         |
| 0     | BOCAYUVA, QUINTINO 828                   |           | 62 | 828    | BOCAYUVA QUINTINO | PLATANO |
| 0     | BOCAYUVA, QUINTINO 828                   |           | 63 | 828    | BOCAYUVA QUINTINO | PLATANO |
| 0     | FRANKLIN 1280                            |           | 64 | 1280   | FRANKLIN          |         |
| 0     | FRANKLIN 1259                            |           | 65 | 1259   | FRANKLIN          |         |
| 4     |                                          |           |    |        |                   | Ľ       |
| Y:\No | malizadorBatchDesktop\test\poda_2010.csv |           |    |        |                   | 1       |

En el ejemplo podemos ver los 4 tipos de estados resultantes de la normalización:

Las calles fueron encontradas sin ambigüedad y las direcciones normalizadas fueron guardadas en el campo "Dirección Normalizada".

La dirección "escalada 4990" produjo más de un resultado y ninguno es exacto ("ESCALADA, AV 4990" y "ESCALADA DE SAN MARTIN, R 4990").

La dirección "espinosa 79" produjo más de un resultado y 1 es exacto ("ESPINOSA 79" y "ARZOBISPO ESPINOSA 79").

La dirección "colpayo 608/10" no produjo ningún resultado (error en la altura).

# Corrección interactiva de direcciones

Luego de ejecutar el proceso de normalización es posible corregir los registros que no fueron normalizados correctamente. Para ello seleccione el registro y la opción "Editar" | "Modificar Dirección" del menú, presione el botón o haga doble click sobre el registro.

| 🗟 Normalizador   | Batch - Modificar Dirección         |            |
|------------------|-------------------------------------|------------|
| Datos            |                                     |            |
| id               | : 54                                |            |
| ALTURA           | : 4990                              |            |
| CALLE            | : ESCALADA                          |            |
| ESPECIE          | : FRESNO                            |            |
| INTERVENCION     | : CORTE DE RAIZ                     |            |
| MES              | : ABRIL                             |            |
| Estado           | : 📐 Se han encontrado 2 resultados. |            |
| Dir. Normalizada | a:                                  |            |
| Normalización —  |                                     |            |
| CALLE : SCA      | LADA                                |            |
| ALTURA : 4990    |                                     |            |
| Resultados       |                                     |            |
| ESCALADA AV.     | 4990                                |            |
| ESCALADA DE S    | SAN MARTIN, R. 4990                 |            |
|                  |                                     |            |
|                  |                                     |            |
|                  |                                     |            |
|                  |                                     |            |
|                  |                                     |            |
| Patrón: ESCALA   | 4DA 4990                            |            |
|                  |                                     |            |
|                  | Cancelar                            | <u>O</u> k |

#### Datos

En esta sección podrá ver los datos del registro y el resultado de la normalización.

#### Normalización

Para buscar una dirección ingrese la calle y la altura o la intersección. En la grilla de "**Resultados**" le aparecerán todas las direcciones encontradas. Los campos para completar (calle, altura o intersección) se habilitarán en función de la configuración seleccionada en la carga de la base de direcciones. En la parte inferior podrá ver el patrón de la búsqueda y en caso de que no se encuentre una dirección, el motivo.

Para seleccionar una dirección normalizada márquela en la grilla de "**Resultados**" y presione el botón "**Ok**" o haga doble click sobre el registro.

# Geocodificación

La geocodificación consiste en ubicar una dirección normalizada en el mapa obteniendo las coordenadas en el sistema de referencias utilizados por la CABA.

Para comenzar con el proceso de geocodificación seleccione la opción "**Editar**" | "**Geocodificar Direcciones**..." del menú o presione el botón .

| 🚟 Normalizador Batch - Geoc 🔳 🗖 🗙                                                         |
|-------------------------------------------------------------------------------------------|
| Registros<br>Geocodificar solo registros seleccionados<br>Sobreescribir "Geocodificación" |
| Geocodificación                                                                           |
| Método: Puerta 🔽                                                                          |
| Proceso                                                                                   |
| Registros: 0 / 0<br>Tiempo: 00:00:00 / 00:00:00                                           |
| <u>Cancelar</u> <u>Procesar</u>                                                           |
| <u>C</u> errar                                                                            |

Podrá procesar solo los registros seleccionados en la ventana principal. Para seleccionar registros utilice las teclas **SHIFT** o **CONTROL** y el botón izquierdo del mouse. También podrá indicar si desea sobrescribir las direcciones anteriormente geocodificadas.

Por último podrá indicar el método de geocodificación. Esta opción determinará en donde ubicará el punto.

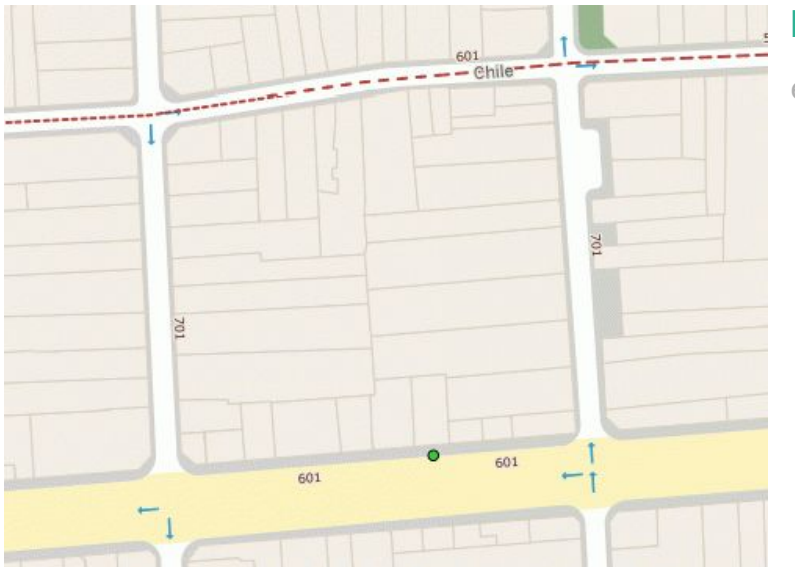

**Puerta**: Ubica el punto en el frente de la parcela.

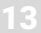

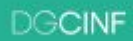

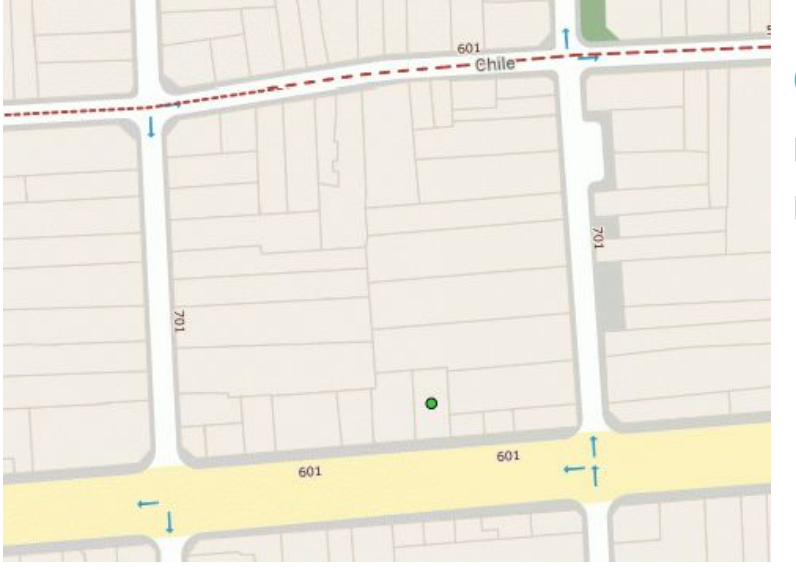

**Centroide**: Ubica el punto en el centro de la parcela.

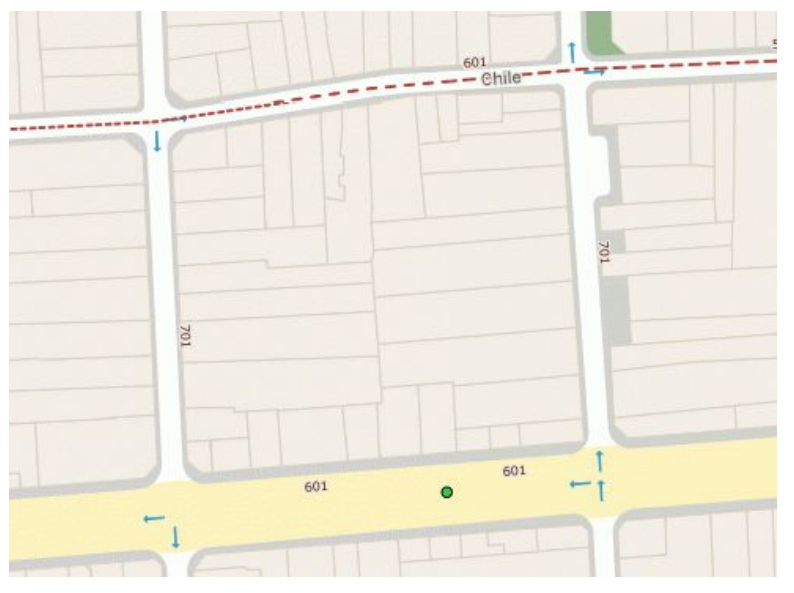

**Interpolación**: Ubica el punto en el eje de calle, frente a la parcela.

El resultado de la geocodificación se guardará en la columna "Geocoding" en formato **WKT** (Ej: POINT(102706.246512 98006.337408))

| 🔤 Normalizador Batch                           |                           |                                    |    |        |                 |   |  |  |  |
|------------------------------------------------|---------------------------|------------------------------------|----|--------|-----------------|---|--|--|--|
| Archivo Editar Ayuda                           |                           |                                    |    |        |                 |   |  |  |  |
| 🖻 🖬 í 🖻 🕨 💰 í 🍕                                |                           |                                    |    |        |                 |   |  |  |  |
| Е                                              | Dirección Normalizada     | Geocoding                          | id | ALTURA | CALLE           |   |  |  |  |
| 0                                              | FERRARI, ANTONINO M. 1037 | POINT(101939.865177 100380.218423) | 47 | 1037   | FERRARI ANTONIN |   |  |  |  |
| 0                                              | BRANDSEN 1339             | POINT(108456.827264 99087.9091517) | 48 | 1339   | BRANDSEN        |   |  |  |  |
|                                                | ESPINOSA 1405             | POINT(100806.311329 102400.467372) | 49 | 1405   | ESPINOSA        |   |  |  |  |
| 0                                              | MIRO 459                  | POINT(101382.592138 100096.385814) | 50 | 459    | MIRO            |   |  |  |  |
| 0                                              | MIRO 469                  | POINT(101385.28641 100088.136581)  | 51 | 469    | MIRO            |   |  |  |  |
| 0                                              | DOBLAS 406                | POINT(102962.149299 100906.837212) | 52 | 406    | DOBLAS          |   |  |  |  |
| 0                                              | DOBLAS 406                | POINT(102962.149299 100906.837212) | 53 | 406    | DOBLAS          |   |  |  |  |
|                                                |                           |                                    | 54 | 4990   | ESCALADA        |   |  |  |  |
| 0                                              | GALICIA 1342              | POINT(100538.69097 102222.804863)  | 55 | 1342   | GALICIA         |   |  |  |  |
| 0                                              | OROÑO, NICASIO 1392       | POINT(100492.451915 102176.579766) | 56 | 1392   | NICASIO OROÑO   |   |  |  |  |
| 0                                              | VIALE, LUIS 1322          | POINT(100609.482653 102152.049116) | 57 | 1322   | LUIS VIALE      |   |  |  |  |
| 0                                              |                           |                                    | 58 | 608/10 | COLPAYO         |   |  |  |  |
|                                                | ESPINOSA 79               | POINT(101569.642408 100847.11526)  | 59 | 79     | ESPINOSA.       |   |  |  |  |
| 0                                              | INDEPENDENCIA AV. 3829    | POINT(103977.131577 100900.602891) | 60 | 3829   | INDEPENDENCIA   |   |  |  |  |
| 0                                              | INDEPENDENCIA AV. 4014    | POINT(103742.632564 100861.06369)  | 61 | 4014   | INDEPENDENCIA   |   |  |  |  |
| 0                                              | BOCAYUVA, QUINTINO 828    | POINT(103776.526347 100829.598045) | 62 | 828    | BOCAYUVA QUINTI |   |  |  |  |
| 0                                              | BOCAYUVA, QUINTINO 828    | POINT(103776.526347 100829.598045) | 63 | 828    | BOCAYUVA QUINTI |   |  |  |  |
| 0                                              | FRANKLIN 1280             | POINT(100984.705491 101892.002587) | 64 | 1280   | FRANKLIN        |   |  |  |  |
| 0                                              | FRANKLIN 1259             | POINT(100997.812371 101911.082752) | 65 | 1259   | FRANKLIN        | Ŧ |  |  |  |
| 4                                              |                           |                                    |    |        | Þ               | Ē |  |  |  |
| Y:\WormalizadorBatchDesktop\test\poda_2010.csv |                           |                                    |    |        |                 |   |  |  |  |

# Resguardo de resultados

Para guardar la base de direcciones en un archivo seleccione la opción "Archivo" | "Guardar" del menú, presione el botón 🗟 o presione las teclas **CTRL + g**. Luego de configurar los datos de salida podrá indicar la ruta donde desea guardar el archivo.

| 🚟 Normalizador Batch - Guardar 🛛 🗔 🔲 🔀                                                                                                    |          |  |    |  |  |  |  |
|----------------------------------------------------------------------------------------------------|----------|--|----|--|--|--|--|
| Estado Normalización<br>Sin procesar<br>Sin procesar<br>Sin procesar<br>Sin procesar<br>Ambiguo-Normalizado<br>Ambiguo<br>Sin procesar<br>Ambiguo-Normalizado<br>Sin procesar<br>Ambiguo<br>Sin procesar<br>Sin procesar<br>Sin |          |  |    |  |  |  |  |
| Estado Geocodificación<br>Geocodificados<br>Sin geocodificar                                                                                                    |          |  |    |  |  |  |  |
| Encoding Encoding: UTF-8                                                                                                    |          |  |    |  |  |  |  |
| Separador<br>O Coma O Punto y coma O Barra Vertical ( )<br>O Espacio O Tab O Otro<br>Delimitador de texto: " 💌                                                                                                    |          |  |    |  |  |  |  |
| <ul> <li>Datos de salida</li> <li>Dirección Normalizada</li> <li>Dirección Normalizada (ArcGIS)</li> <li>Calle</li> <li>Altura</li> <li>Cruce</li> <li>Código de Calle</li> <li>Código de Cruce</li> <li>Geocodificación</li> </ul>                                                                                                    |          |  |    |  |  |  |  |
|                                                                                                    | Cancelar |  | Ok |  |  |  |  |

#### Registros

Podrá guardar los registros que se encuentren en un determinado estado. Esto le permitirá guardar los registros de distintos estados en archivos diferentes.

También podrá guardar los registros según el estado de geocodificación ("Geocodificados" y "Sin geocodificar".

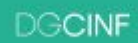

### Encoding y Separador

Al igual que en la carga, podrá indicar la configuración del formato del archivo csv de salida (encoding, separador de columnas y delimitador de texto).

#### Datos de salida

Por último podrá especificar los datos que desea guardar de la dirección normalizada:

• Dirección Normalizada: [Calle] [Altura] || [Calle] y [Calle]

(Ej: "CALLAO AV. 153", "CALLAO AV. y MITRE, BARTOLOME")

• Dirección Normalizada (ArcGIS): [Altura] [Calle] || [Calle] & [Calle]

(Ej: "153 CALLAO AV.", "CALLAO AV. & MITRE, BARTOLOME")

- Calle: La calle normalizada.
- Altura: La altura de la dirección normalizada.
- Cruce: La intersección normalizada.
- Código de Calle: El código de la calle.
- Código de Cruce: El código de la calle intersección.
- Geocodificación: Geocodificación de la dirección en formato WKT.

# Generación de mapa interactivo

Para generar un mapa interactivo de la base de direcciones seleccione la opción "**Archivo**" | "**Guardar**" del menú, presione el botón o presione las teclas **CTRL + g**. Luego seleccione como formato de salida "gml", la ruta donde desea guardar el archivo y el nombre.

Se generarán 3 archivos:

- → gml con la base de puntos y la información asociada.
- → xsd con metainformación del gml.
- → html con un ejemplo de uso de la api pública de mapas usig con gml.